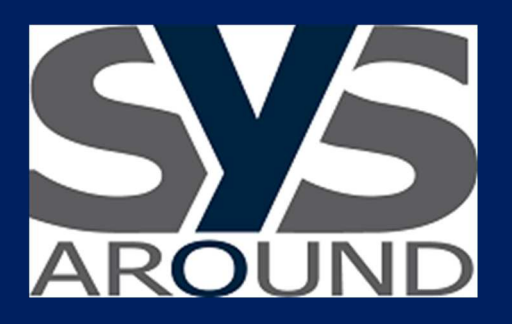

## SysAround Service Manager

# Portale di HelpDesk

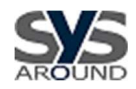

### **SOMMARIO**

| 1. | Accesso al Portale di HelpDesk | pag. 03 |
|----|--------------------------------|---------|
| 2. | Sezione "HOME"                 | pag. 04 |
| 3. | Sezione "SERVICE CATALOG"      | pag. 05 |
| 4. | Sezione "MY ITEMS"             | pag. 11 |
| 5. | Sezione "SETTINGS"             | pag. 15 |
| 6. | Sezione "LOGOUT"               | pag. 16 |

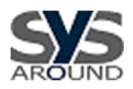

#### **1.** Accesso al Portale di HelpDesk

L'utente accede al portale di Helpdesk, collegandosi con il proprio browser all'indirizzo <u>http://support.sysaround.it/</u> ed inserisce le proprie credenziali composte da Nome Utente e Password

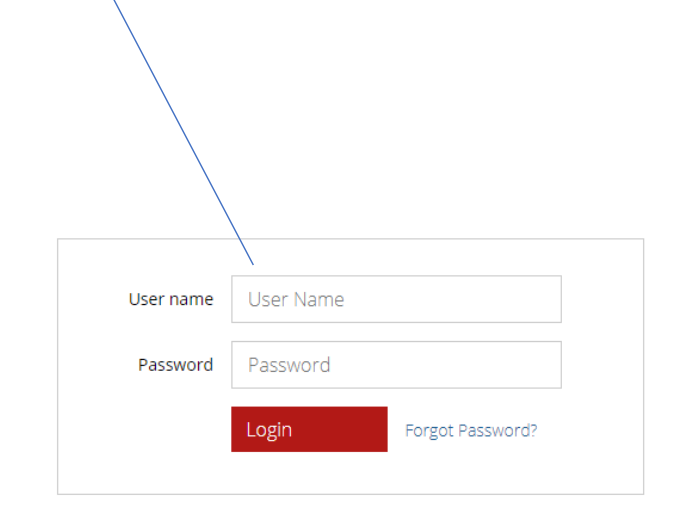

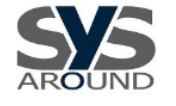

#### SysAround Service Manager

To learn more about our innovative IT Service Management solutions, visit our website at <u>Ivanti</u> Copyright © 2005-2018 Ivanti. All rights reserved. <u>Privacy Policy</u> - <u>Legal Terms and Notices</u> - <u>Protected by Patents</u>

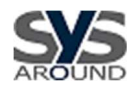

#### 2. Sezione "HOME"

Cliccando su "Service Catalog", l'utente potrà aprire Cliccando su "My Items", l'utente potrà accedere una nuova richiesta di servizio all'elenco del proprio Storico richieste di servizio Customer SysAround Self Service Mobile • SYS SysAround Support Portal = -Welcome to SysAround Support P., SERVICE CATALOG How can we help you O- LOGOUT Service Catalog **Open Service Request Your Service Requests** Access to open Service Request Check Status of your Requests, add notes or attachments

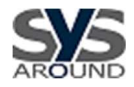

#### 3. Sezione "SERVICE CATALOG"

Accedendo alla sezione "SERVICE CATALOG", l'utente troverà l'elenco dei Servizi (vedi Legenda in fondo al paragrafo). Dovrà selezionare il servizio di riferimento (Avantune, Cherwell, Ivanti, Microsoft, Siav) oppure selezionare il Servizio SysAround per una richiesta di servizio non inclusa in quelle precedentemente citate oppure selezionare "Request New User" per richiedere a SysAround le credenziali di accesso per un nuovo utente del portale di Helpdesk

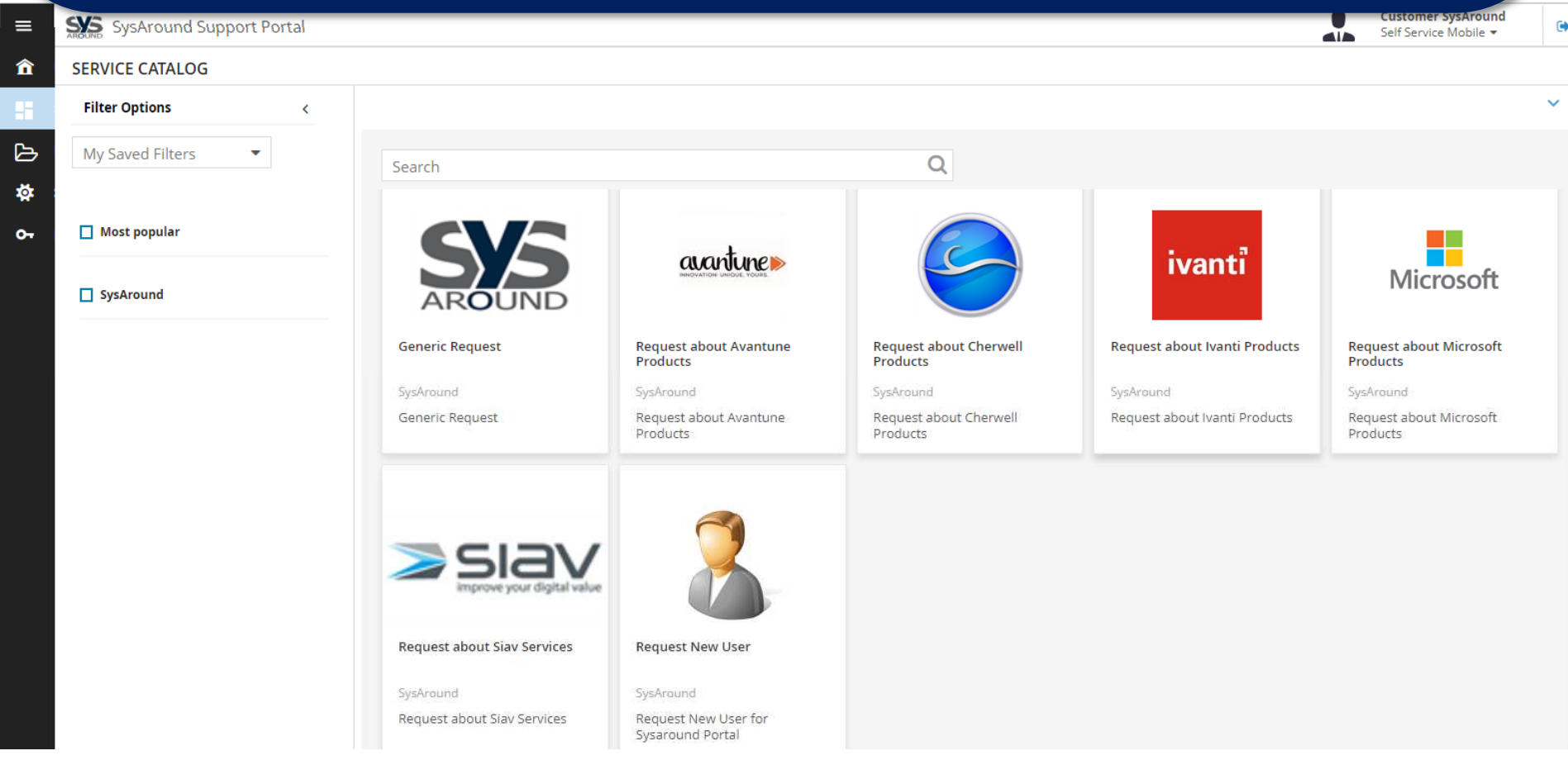

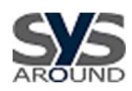

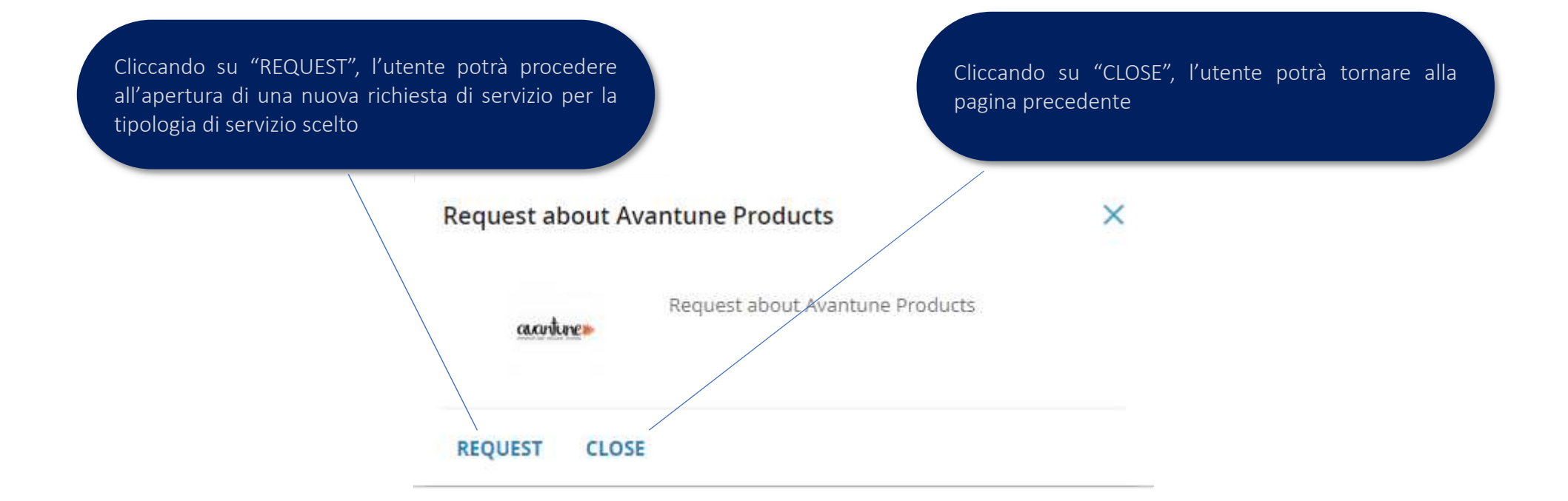

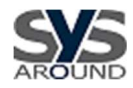

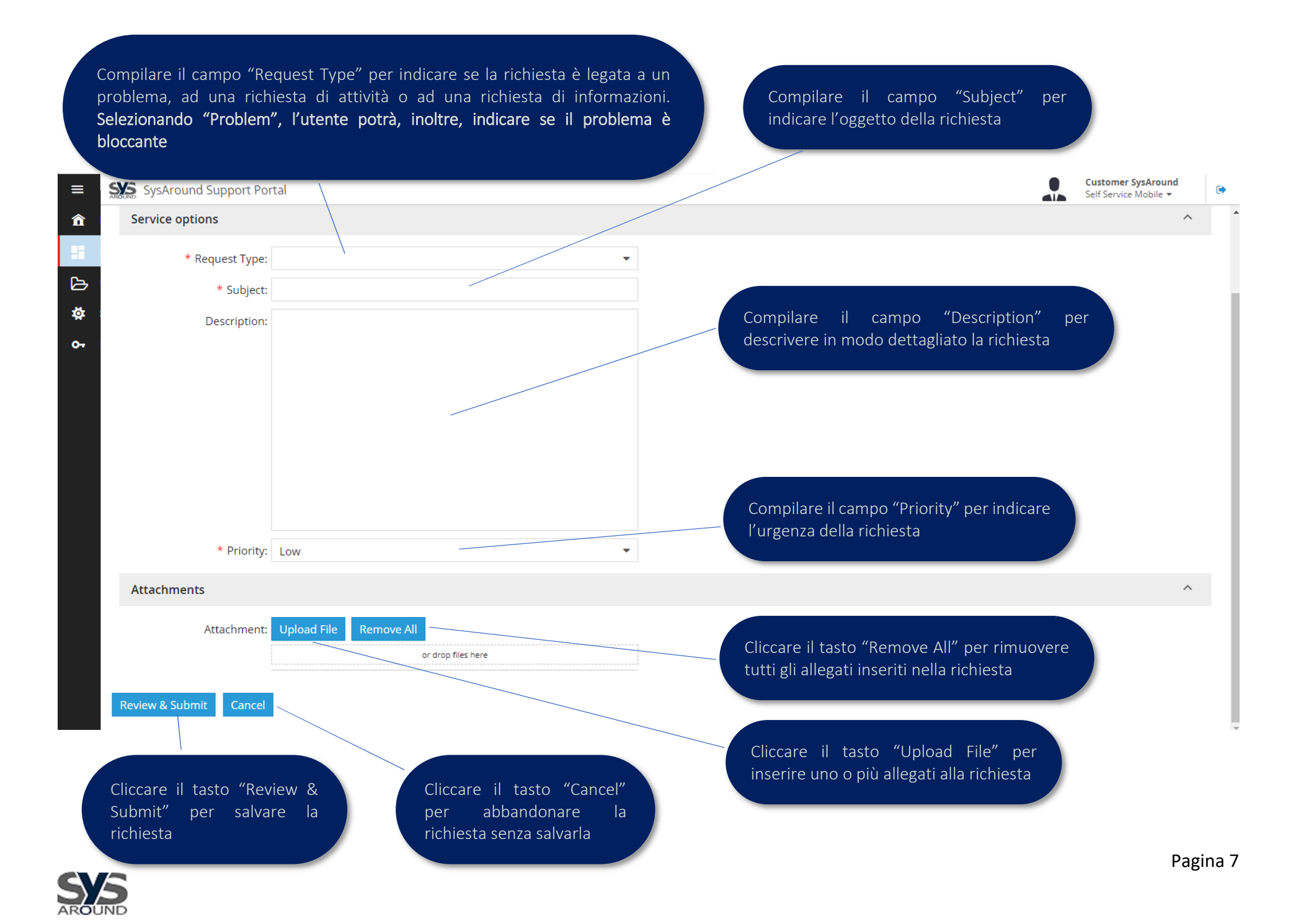

Cliccando il tasto "Review & Submit", verrà presentata la richiesta appena inserita, al fine di consentire all'utente di verificarne la correttezza, prima di confermare la richiesta

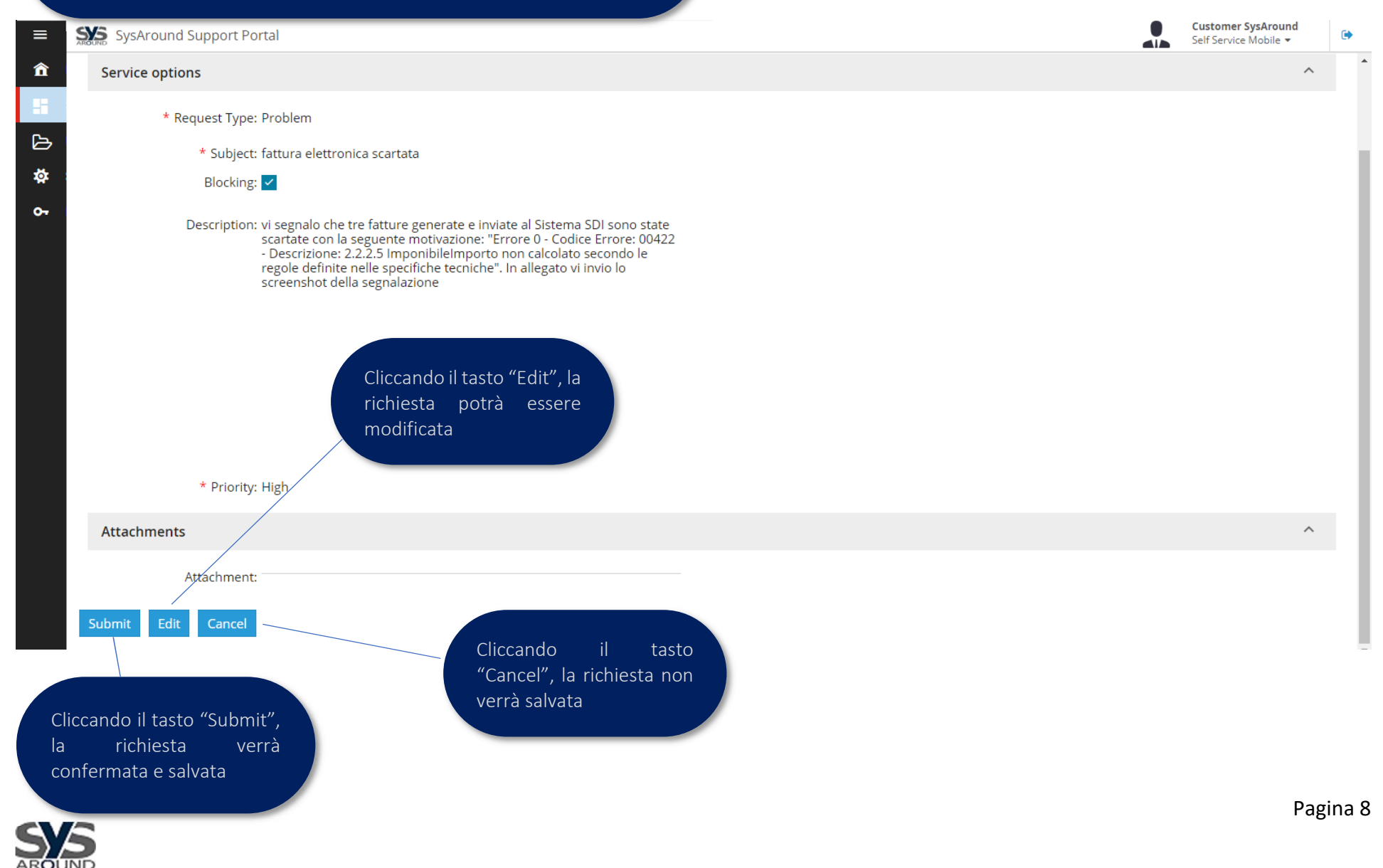

Cliccando il tasto "Submit", la richiesta verrà salvata e verrà presentata la seguente pagina

Al salvataggio della richiesta, l'utente riceverà una notifica di richiesta aperta, tramite email

SysAround Support Portal Â Request "Request about Avantune Products (#10050)" has been created. What do you want to do next? View My Items **View Created Request Return to Service Catalog** B ŏ bottone Cliccare 0-"Return to Service Catalog" per ritornare alla Sezione "SERVICE CATALOG" Cliccare il bottone "View Created Request" per rivedere la richiesta appena confermata Cliccare il bottone "View My Items" per andare alla Sezione "MY ITEMS"

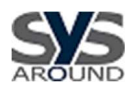

#### Legenda dei "Servizi"

- Servizi AVANTUNE
  - ERP (GenialCloud Proj e Proj X)
  - Business Analysis (Analysis)
  - Document Management (Facsys)
- Servizi CHERWELL
  - Service Management (ITSM)
- Servizi IVANTI
  - CRM (GoldMine)
  - Service Management (ISM)
  - Asset Management (ITAM)
- Servizi MICROSOFT
  - CRM (Dynamics365)
  - Business Analysis (PowerBI)
  - Document Management (SharePoint)
  - Office365
- Servizi SIAV
  - Fatturazione Elettronica (SDI e Conservazione Sostitutiva)
- Servizi SYSAROUND
  - Richieste non incluse nei Servizi elencati precedentemente

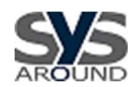

#### 4. Sezione "MY ITEMS"

Accedendo alla sezione "MY ITEMS", l'utente troverà lo storico delle proprie richieste, che potranno essere filtrate per alcuni parametri ed ordinate sulla base di alcune informazioni di richiesta.

Questo selettore consente di impostare un filtro sull'elenco degli Items Questo selettore consentediimpostareordinamentonellavisualizzazione degliItems

HOME
SERVICE CATALOG

≡

O- LOGOUT

Selezionando lo specifico Item, l'utente accede alla visualizzazione dei dati relativi alla richiesta selezionata

| ROUND        | Syshi dunu Support i ortai                                                                                      |              |                                                                                         | Self Service Mobile -                                                   |
|--------------|----------------------------------------------------------------------------------------------------|--------------|-----------------------------------------------------------------------------------------|-------------------------------------------------------------------------|
| MY IT        | EMS                                                                                                    |              | All 👻 Sort                                                                              | By: ID ▼ Sort Dir.: Desc ▼                                              |
| <b>\$¥5</b>  | #10051: Generic Request 18 minutes ago / Est. 1 de<br>Submitted<br>Generic Request                              | y aastro     | #10050: Request about Avantune Products<br>Submitted<br>Request about Avantune Products | .3 hours are / Est. 1 day                                               |
| <b>\$¥</b> 5 | #10049: Generic Request<br>Active<br>Generic Request                                                            | y <b>SYS</b> | #10044: Generic Request<br>Closed<br>Generic Request                                    | Week ago / Est. 1 day                                                   |
| SVS          | #10043: Generic Request Week ago / Est. 1 do<br>Closed<br>Generic Request                                       | y antro      | #10027: Request about Avantune Products<br>Cancelled<br>Request about Avantune Products | 3 weeks ago / Ét. 1 day                                                 |
| aohre•       | #10026: Request about Avantune Products 3 weeks ago / Est. 1 de<br>Active<br>Request about Avantune Products    | y SSS        | #10025: Richiesta Generica<br>Cancelled<br>Generic Request                              | Questo selettore consen<br>di ordinare in mod<br>ascendente o discenden |
| ivanti       | #10024: Richiesta su Prodotti Ivanti 3 weeks ago / Est. 1 da<br>Cancelled<br>Request about Ivanti Products      | ivanti       | #10023: Richiesta su Prodotti Ivanti<br>Cancelled<br>Request about Ivanti Products      | gli Items                                                               |
| aatre        | #10022: Request about Avantune Products 3 weeks ago / Est. 1 de<br>Cancelled<br>Request about Avantune Products | y 🥥          | #10020: Request about Cherwell Products<br>Cancelled<br>Request about Cherwell Products | 4 weeks ago / Est. 1 day                                                |
| 0            | #10019: Request about Cherwell Products 4 weeks ago / Est. 1 de<br>Cancelled<br>Request about Cherwell Products | y 🥥          | #10018: Request about Cherwell Products<br>Cancelled<br>Request about Cherwell Products | 4 weeks ago / Est. 1 day                                                |

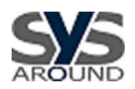

Selezionando lo specifico Item, l'utente accederà alla visualizzazione dei dati relativi alla richiesta selezionata.

| My Items                                                                                                    |   |                              | Cancel                               |  |
|----------------------------------------------------------------------------------------------------|---|------------------------------|--------------------------------------|--|
| #10050: Request about Avantune Products<br>Request about Avantune Products                                                                                                    |   |                              |                                      |  |
| Details Notes (0) Attachments (0)                                                                                                    |   |                              |                                      |  |
| Service options                                                                                                    | ^ | Request #: 10050<br>Urgency: |                                      |  |
| * Request Type: Problem                                                                                                    |   | Order Date:<br>Due Date:     | 2/6/2019 3:25 PM<br>2/7/2019 2:00 AM |  |
| * Subject: fattura elettronica scartata                                                                                                    |   | Progress:                    | Submitted                            |  |
| BIOCKING                                                                                                    |   | Status.                      | Submitted                            |  |
| Description: vi segnalo che tre fatture generate e inviate al Sistema SDI sono state<br>scartate con la seguente motivazione: "Errore 0 - Codice Errore: 00422<br>- Descrizione: 2.2.2.5 ImponibileImporto non calcolato secondo le<br>regole definite nelle specifiche tecniche". In allegato vi invio lo<br>screenshot della segnalazione |   |                              |                                      |  |
|                                                                                                    |   |                              |                                      |  |
|                                                                                                    |   |                              |                                      |  |
|                                                                                                    |   |                              |                                      |  |

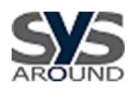

| Request at    | Request about Avantune Produ<br>Jout Avantune Products | ucts |  |
|---------------|--------------------------------------------------------|------|--|
| tails Notes ( | 0) Attachments (0)                                     |      |  |
|               |                                                        |      |  |
| d Note        |                                                        |      |  |
|               |                                                        |      |  |
|               |                                                        |      |  |

In questa fase, l'utente potrà visualizzare l'elenco delle Note inserite ed aggiungerne di nuove, nonché visualizzare le Note inserite dal Servizio SysAround, in ordine decrescente di data.

#### My Items

#10050: Request about Avantune Products

Details Notes (0) Attachments (0)

Add Attachment

L'utente riceverà una notifica via email per ogni aggiornamento della Richiesta, effettuato dall'utente o dal Servizio SysAround In questa fase, l'utente potrà visualizzare l'elenco degli Attachment allegati alla Richiesta e aggiungerne di nuovi, nonché visualizzare gli Attachment allegati dal Servizio SysAround

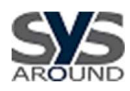

#### Legenda degli "Status" delle Richieste

- SUBMITTED (inviato) La richiesta è stata inviata al Supporto SysAround
- ACTIVE (attivo) La richiesta è stata presa in carico dal Supporto SysAround
- WAITING FOR CUSTOMER (attesa Cliente) La richiesta è in Stand-by e il Supporto SysAround è in attesa di un riscontro da parte del Cliente
- WAITING FOR 3RD PARTY (attesa terza parte) La richiesta è in Stand-by e il Supporto SysAround è in attesa di una risposta da parte di Terze Parti
- FULFILLED (accolta)

La richiesta è stata evasa dal Supporto SysAround. Entro i successivi **3 giorni**, il Cliente potrà riaprire la richiesta inserendo una Nota. In mancanza di ulteriori Note di segnalazione da parte del Cliente, **la richiesta verrà automaticamente posta in Status "CLOSED"** 

• CLOSED (chiusa)

La richiesta ha concluso il suo Iter ed è stata completata in modo definitivo

 CANCELLED (cancelled)
La richiesta è stata cancellata dal Supporto SysAround perché non idonea

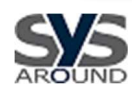

#### 5. Sezione "SETTINGS"

Accedendo alla sezione "SETTINGS", l'utente potrà scegliere la lingua di configurazione del portale di Helpdesk

|           |                 |                   | $\backslash$           |          |                                             |   |
|-----------|-----------------|-------------------|------------------------|----------|---------------------------------------------|---|
| ≡         |                 | SysAround Su      | upport Portal          |          | Customer SysAround<br>Self Service Mobile ▼ | • |
| â         | НОМЕ            | SETTINGS          |                        |          |                                             |   |
|           | SERVICE CATALOG | Personal Settings |                        |          |                                             |   |
| ß         | MY ITEMS        | Language          | English (United States | <b>•</b> |                                             |   |
|           |                 | Role              | Self Service Mobile    | <b>*</b> |                                             |   |
| <b>0-</b> | LOGOUT          |                   |                        |          |                                             |   |
|           |                 |                   |                        |          |                                             |   |
|           |                 |                   |                        |          |                                             |   |
|           |                 |                   |                        |          |                                             |   |
|           |                 |                   |                        |          |                                             |   |
|           |                 |                   |                        |          |                                             |   |
|           |                 |                   |                        |          |                                             |   |
|           |                 |                   |                        |          |                                             |   |
|           |                 |                   |                        |          |                                             |   |
|           |                 |                   |                        |          |                                             |   |
|           |                 |                   |                        |          |                                             |   |
|           |                 |                   |                        |          |                                             |   |
|           |                 |                   |                        |          |                                             |   |
|           |                 |                   |                        |          |                                             |   |
|           |                 |                   |                        |          |                                             |   |
|           |                 |                   |                        |          |                                             |   |
|           |                 |                   |                        |          |                                             |   |

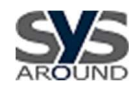

#### 6. Sezione "LOGOUT"

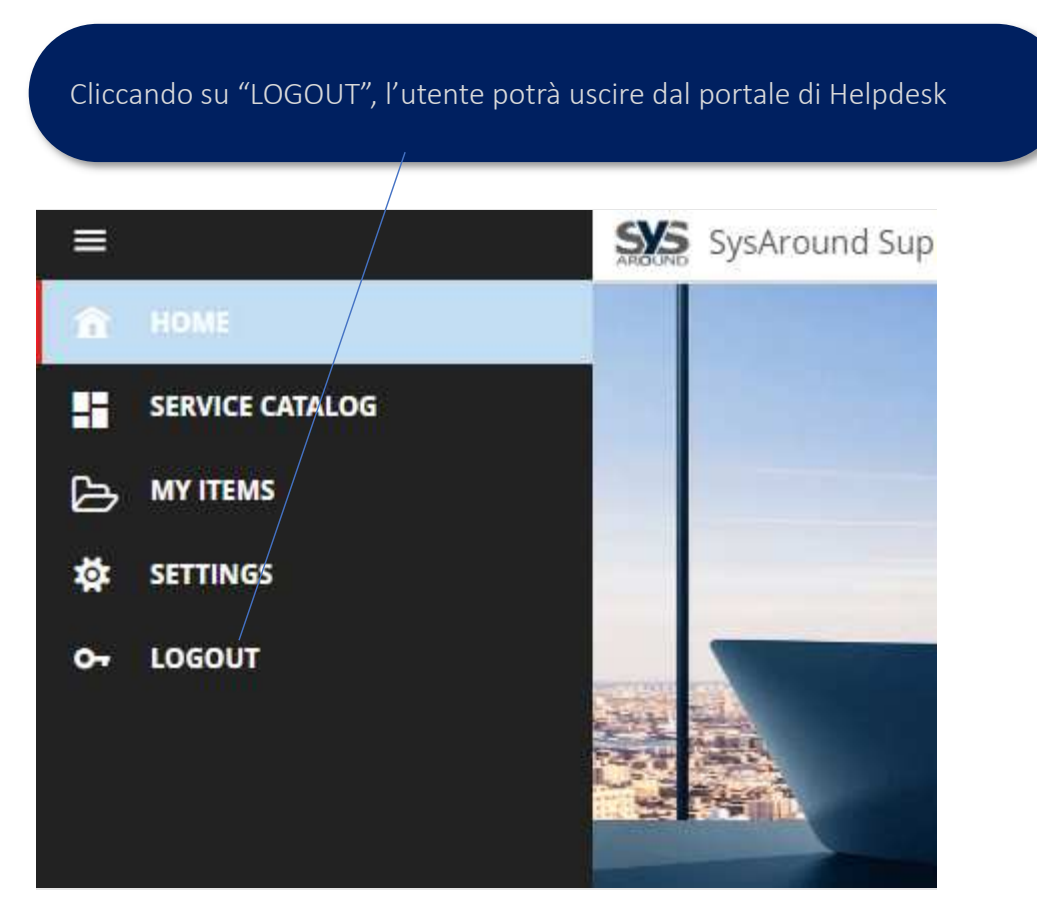

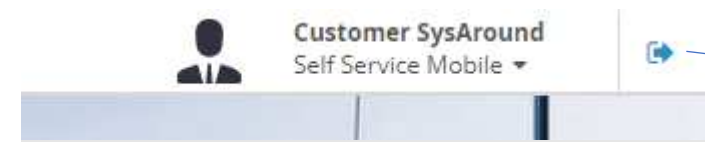

Per uscire dal portale di Helpdesk, l'utente potrà cliccare anche sull'icona di uscita, nell'angolo a destra della pagina

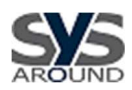